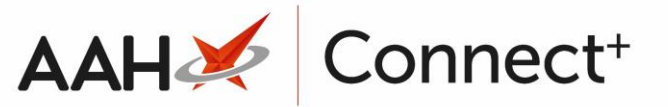

# **Deleting/Restoring a Wholesaler**

Deleting a Wholesaler

 $\mathbf{N}$ 

We recommend exercising the utmost caution when deleting a wholesaler, especially if you have outstanding orders with them on the Ordering Manager.

- 1. From the Wholesalers Manager, highlight the wholesaler you want to delete and press **[F2 Edit Wholesaler]**.
- 2. The Edit Wholesaler Details form displays.

| Edit Wholesaler D                                                                               | etails                           |                                 |                            |                                           |               | -             |   | × |
|-------------------------------------------------------------------------------------------------|----------------------------------|---------------------------------|----------------------------|-------------------------------------------|---------------|---------------|---|---|
| Name *                                                                                          | ААН                              |                                 | Account Number *           | 564534                                    | ]             |               |   |   |
| Code *                                                                                          | AAH () Ordering Type             | PIP Code 🔹                      | Depot Id                   |                                           |               |               |   |   |
| Order Message                                                                                   |                                  |                                 |                            |                                           |               |               |   |   |
| Address / Contact Detail                                                                        |                                  | Depot Address / C               | ontact Details             |                                           |               |               |   |   |
| House No./Name                                                                                  | Parkway Business Park            |                                 | House No./Name             | Parkway Business Par                      | k             |               |   |   |
| Street                                                                                          | The Avenue                       |                                 | Street                     | The Avenue                                |               |               |   |   |
| Town/City                                                                                       | Watford                          |                                 | Town/City                  | Watford                                   |               |               |   |   |
| County                                                                                          | Hertfordshire                    |                                 | County                     | Hertfordshire                             | Hertfordshire |               |   |   |
| Postcode                                                                                        | WD18 4RL                         |                                 | Postcode                   | WD18 4RL                                  |               |               |   |   |
| Phone No.                                                                                       | 01923824989 F                    | ax No. 01923987384              | Phone No.                  | 01923824990                               | Fax No.       | 0192387338    | 5 |   |
| Email                                                                                           | orders@aah.com                   |                                 | Email dc@aah.com           |                                           |               |               |   |   |
| Transmission Protocol                                                                           |                                  | Settings                        |                            | Additional Product Catalogue - F4 - Add 💌 |               | •             |   |   |
| * AAH/Tri/Ent I                                                                                 | Broadband Ordering – Web Service | •                               | 🔲 Disable Transf           | sable Transfers No additional product cat |               | product catal |   |   |
|                                                                                                 | I                                | AAH Pharmaceuticals WEB SERVICE | Disable Add Item To Order  |                                           | St            | elected       | _ |   |
| Web Service Det                                                                                 | ails Test Web Service Details    |                                 | Reason Required            |                                           |               |               |   |   |
| Live                                                                                            |                                  |                                 | Enable Outsize Pfizer Only |                                           |               |               |   |   |
| Address/Endpoint ••••••                                                                         |                                  | V Test Environment              |                            |                                           |               |               |   |   |
| Username ••••••                                                                                 |                                  |                                 |                            |                                           |               |               |   |   |
| Password                                                                                        | •••••                            |                                 |                            |                                           |               |               |   |   |
| Realm                                                                                           | •••••                            |                                 |                            |                                           |               |               |   |   |
| Terminal Type                                                                                   | •••••                            |                                 |                            |                                           |               |               |   |   |
|                                                                                                 |                                  |                                 |                            |                                           |               |               |   |   |
|                                                                                                 |                                  |                                 |                            |                                           |               |               |   |   |
| Wholesaler Deleted   Last edited on 24/07/2018 at 12:33 by The Supervisor 🖌 F10 - Save 🗶 Cancel |                                  |                                 |                            |                                           |               |               |   |   |

- 3. Select the *Wholesaler Deleted* tick box in the bottom left hand corner of the window.
- 4. A deleted watermark displays across the window.

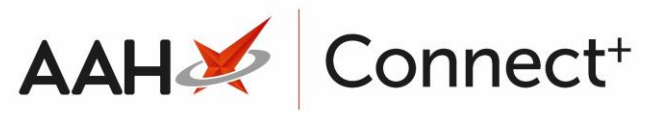

| Edit Wholesaler D                                                         | etails                           |                 | - = ×                                     |  |  |  |  |
|---------------------------------------------------------------------------|----------------------------------|-----------------|-------------------------------------------|--|--|--|--|
| Name *                                                                    | ААН                              | Account Number  | * 564534                                  |  |  |  |  |
| Code *                                                                    | AAH () Ordering Type PIP Code    | ▼ Depot Id      |                                           |  |  |  |  |
| Order Message                                                             |                                  |                 |                                           |  |  |  |  |
| Address / Contact Detail                                                  |                                  | Depot Address / | Depot Address / Contact Details           |  |  |  |  |
| House No./Name                                                            | Parkway Business Park            | House No./Name  | e Parkway Business Park                   |  |  |  |  |
| Street                                                                    | The Avenue                       | Street          | The Avenue                                |  |  |  |  |
| Town/City                                                                 | Watford                          | Town/City       | Watford                                   |  |  |  |  |
| County                                                                    | Hertfordshire                    | County          | Hertfordshire                             |  |  |  |  |
| Postcode                                                                  | WD18 4RL                         | Postcode        | WD18 4RL                                  |  |  |  |  |
| Phone No.                                                                 | 01923824989 Fax No. 01923987384  | Phone No.       | 01923824990 Fax No. 01923873385           |  |  |  |  |
| Email                                                                     | orders@aah.com                   | Email           | dc@aah.com                                |  |  |  |  |
| Transmission Protocol                                                     |                                  | Settings        | Additional Product Catalogue - F4 - Add 💌 |  |  |  |  |
| * AAH/Tri/Ent                                                             | Broadband Ordering – Web Service | Disable Trar    | nsfers No additional product catalogues   |  |  |  |  |
|                                                                           | AAH Pharmaceuticals WEB SERVI    | E Disable Add   | d Item To Order selected                  |  |  |  |  |
| Web Service Deta                                                          | ils Test Web Service Details     | 🗖 Reason Req    | quired                                    |  |  |  |  |
| Live                                                                      |                                  | Enable Outs     | size                                      |  |  |  |  |
| Address/Endpoi                                                            | nt •••••                         | Test Enviror    | nment                                     |  |  |  |  |
| Username ••••••                                                           |                                  | i rest chivitor |                                           |  |  |  |  |
| Password                                                                  |                                  |                 |                                           |  |  |  |  |
| Realm •••••                                                               |                                  |                 |                                           |  |  |  |  |
| Terminal Type                                                             |                                  |                 |                                           |  |  |  |  |
|                                                                           | ¥                                |                 |                                           |  |  |  |  |
|                                                                           |                                  | ]               |                                           |  |  |  |  |
| Wholesaler Deleted   Last edited on 24/07/2018 at 12:33 by The Supervisor |                                  |                 |                                           |  |  |  |  |

#### 5. Press [F10 - Save].

Restoring a Deleted Wholesaler

- 1. From the Wholesalers Manager, select the *Show Deleted* tick box.
- 2. Any deleted wholesalers now display with a **DELETED** tag.

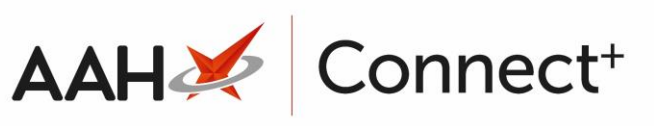

| ProScript Connect ▼<br>02 January 2019 11:40 | Search (CTRL+S) - Q                                                                                 |                  | 🛛 🛛 🕄 🛛 Responsib | le Pharmacist Victoria Smith   User The Supervisor | – = ×         |  |
|----------------------------------------------|----------------------------------------------------------------------------------------------------|------------------|-------------------|----------------------------------------------------|---------------|--|
| My shortcuts 🕇                               | Search Workflow Manager Wholesalers Manager X                                                       |                  |                   |                                                    |               |  |
| Redeem Owings                                |                                                                                                    |                  |                   |                                                    |               |  |
| Reprints<br>F6                               | + F1 - Add Wholesaler   Image: F2 - Edit Wholesaler     Image: Filtere   Image: F3 - Set Preference |                  |                   |                                                    |               |  |
| Ordering<br>F7                               | Wholesaler Search Wholesaler 💌 🔍 🔲 Show Deleted                                                     |                  |                   |                                                    |               |  |
| Overdue Scripts                              | Name Address                                                                                        | Code             | Account Number    | Transmission Protocol                              | Protocol Type |  |
| MDS Prep                                     | AAH DELETED Parkway Business Park The Avenue, Watford, Hertfordshire                                | , WD18 4RL AAH   | 564534            | AAH/Tri/Ent Broadband Ordering – Web Service       | WEB SERVICE   |  |
| MDS Scripts Due                              | Phoenix                                                                                             | PHD              | 141288            | PHOENIX Broadband Ordering - Web Service           | WEB SERVICE   |  |
| SDM<br>Ctrl M                                |                                                                                                    |                  |                   |                                                    |               |  |
| Stock Manager                                |                                                                                                    |                  |                   |                                                    |               |  |
| MDS Manager                                  |                                                                                                    |                  |                   |                                                    |               |  |
| F11                                          |                                                                                                    |                  |                   |                                                    |               |  |
| Ctrl E                                       |                                                                                                    |                  |                   |                                                    |               |  |
| Script Q                                     |                                                                                                    |                  |                   |                                                    |               |  |
| RMS<br>Ctrl R                                |                                                                                                    |                  |                   |                                                    |               |  |
| Support Centre                               |                                                                                                    |                  |                   |                                                    |               |  |
| Curr                                         |                                                                                                    |                  |                   |                                                    |               |  |
|                                              |                                                                                                    |                  |                   |                                                    |               |  |
|                                              | Transmission Protocol Environment                                                                   | Environment Type | 2                 |                                                    |               |  |
|                                              | Web Service Details                                                                                 |                  | Live              |                                                    |               |  |
|                                              | Test Web Service Details                                                                            |                  | Test              |                                                    |               |  |
|                                              |                                                                                                    |                  |                   |                                                    |               |  |
|                                              |                                                                                                    |                  |                   |                                                    |               |  |
|                                              |                                                                                                    |                  |                   |                                                    |               |  |
|                                              |                                                                                                    |                  |                   |                                                    |               |  |
| Ст Т                                         | Transmission Protocol Environment<br>Web Service Details<br>Test Web Service Details                | Environment Type | 2<br>Live<br>Test |                                                    |               |  |

#### 3. Press [F2 – Edit Wholesaler].

4. The Edit Wholesaler Details window displays with a DELETED watermark.

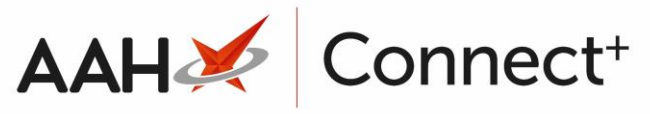

| Edit Wholesaler D        | etails                                                    |                                 | - = ×                                   |  |  |  |
|--------------------------|-----------------------------------------------------------|---------------------------------|-----------------------------------------|--|--|--|
| Name *                   | ААН                                                       | Account Number *                | 564534                                  |  |  |  |
| Code *                   | AAH () Ordering Type PIP Code -                           | Depot Id                        |                                         |  |  |  |
| Order Message            |                                                           | ]                               |                                         |  |  |  |
| Address / Contact Detail |                                                           | Depot Address / Contact Details |                                         |  |  |  |
| House No./Name           | Parkway Business Park                                     | House No./Name                  | 'arkway Business Park                   |  |  |  |
| Street                   | The Avenue                                                | Street                          | The Avenue                              |  |  |  |
| Town/City                | Watford                                                   | Town/City                       | Watford                                 |  |  |  |
| County                   | Hertfordshire                                             | County                          | Hertfordshire                           |  |  |  |
| Postcode                 | WD18 4RL                                                  | Postcode                        | WD18 4RL                                |  |  |  |
| Phone No.                | 01923824989 Fax No. 01923987384                           | Phone No.                       | 01923824990 Fax No. 01923873385         |  |  |  |
| Email                    | orders@aah.com                                            | Email                           | dc@aah.com                              |  |  |  |
| Transmission Protocol    |                                                           | Settings                        | Additional Product Catalogue F4 - Add 👻 |  |  |  |
| * AAH/Tri/Ent I          | Broadband Ordering – Web Service                          | Disable Transf                  | fers No additional product catalogues   |  |  |  |
|                          | AAH Pharmaceuticals WEB SERVICE                           | 🔲 Disable Add It                | tem To Order selected                   |  |  |  |
| Web Service Deta         | ails Test Web Service Details                             | 🗌 Reason Requir                 | red                                     |  |  |  |
| Live                     |                                                           | Enable Outsize                  | e                                       |  |  |  |
| Address/Endpoi           | int ••••••                                                | Test Environm                   | nent .                                  |  |  |  |
| Username ••••••          |                                                           | Test Environm                   | ient.                                   |  |  |  |
| Password ••••••          |                                                           |                                 |                                         |  |  |  |
| Realm                    |                                                           |                                 |                                         |  |  |  |
| Terminal Type            |                                                           |                                 |                                         |  |  |  |
|                          |                                                           |                                 |                                         |  |  |  |
|                          |                                                           |                                 |                                         |  |  |  |
| Wholesaler Delete        | ed   Last edited on 24/07/2018 at 12:33 by The Supervisor |                                 | F10 - Save                              |  |  |  |
|                          |                                                           |                                 |                                         |  |  |  |

- 5. Deselect the *Wholesaler Deleted* tick box in the bottom left hand corner.
- 6. The DELETED watermark is removed.
- 7. Press [F10 Save].

## **Revision History**

| Version Number | Date            | Revision Details | Author(s)            |
|----------------|-----------------|------------------|----------------------|
| 1.1            | 30 January 2025 | KB0074181        | Joanne Hibbert-Gorst |

Not to be reproduced or copied without the consent of AAH Pharmaceuticals Limited 2024.

### **Contact us**

For more information contact: **Telephone: 0344 209 2601**